## Stručné tipy pro práci s elektronickou poštou v OPFNET

## Problém s přeplňováním kvóty a mazáním emailů

V Horde se smazaná pošta přesouvá do **koše**. V koši je uchována dokud není kliknuto na **"Vyprázdnit koš"** .

## Problém s certifikáty

Pokud se vám v IE7 nebo IE8 zobrazí při najetí na adresu mail.opf.slu.cz tato stránka

| 8 | Existuje problém s certifikátem zabezpečení tohoto webu.                                                                   |
|---|----------------------------------------------------------------------------------------------------|
|   | Certifikát zabezpečení předložený tímto webem nebyl vydán důvěryhodným certifikačním úřadem.                               |
|   | Problémy s certifikátem zabezpečení by mohly ukazovat na pokus podvěst vás nebo zachytávat data, která odellete na server. |
|   | Doporučujeme, abyste zavřeli tuto webovou stránku a nepokračovali na tento web.                                            |
|   | Tuto webovou stránku zavřete klepnutím sem.                                                                                |
|   | Pokračovat na tento web (nedoporučujeme)                                                                                   |
|   | Datil informace                                                                                                    |

nemáte naimportován certifikát, který je potřeba pro správnou funkčnost služeb OPFNET.

## Jak si mohu nechat přeposílat školní poštu na svou adresu jinde?

- po přihlášení do webového rozhraní Mail rozbalte vlevo nabídku Pošta
- v dolní části nabídky Pošta zvolte položku Filtry
- z nabízených filtrů v hlavní části stránky zvolte Přeposlat,
- pokud chcete, aby přeposílaná pošta zároveň zůstávala uložená ve školní poště, zatrhněte políčko Ponechat kopii zprávy na tomto účtu?
- do okna Adresa(y) pro přeposlání: vepište svoji adresu, na kterou chcete školní poštu přeposílat

From: https://uit.opf.slu.cz/ - Ústav informačních technologií

Permanent link: https://uit.opf.slu.cz/start:posta\_tipy?rev=1367499438

Last update: 2013/05/02 12:57

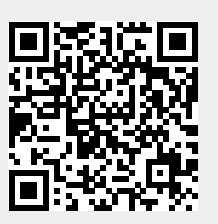